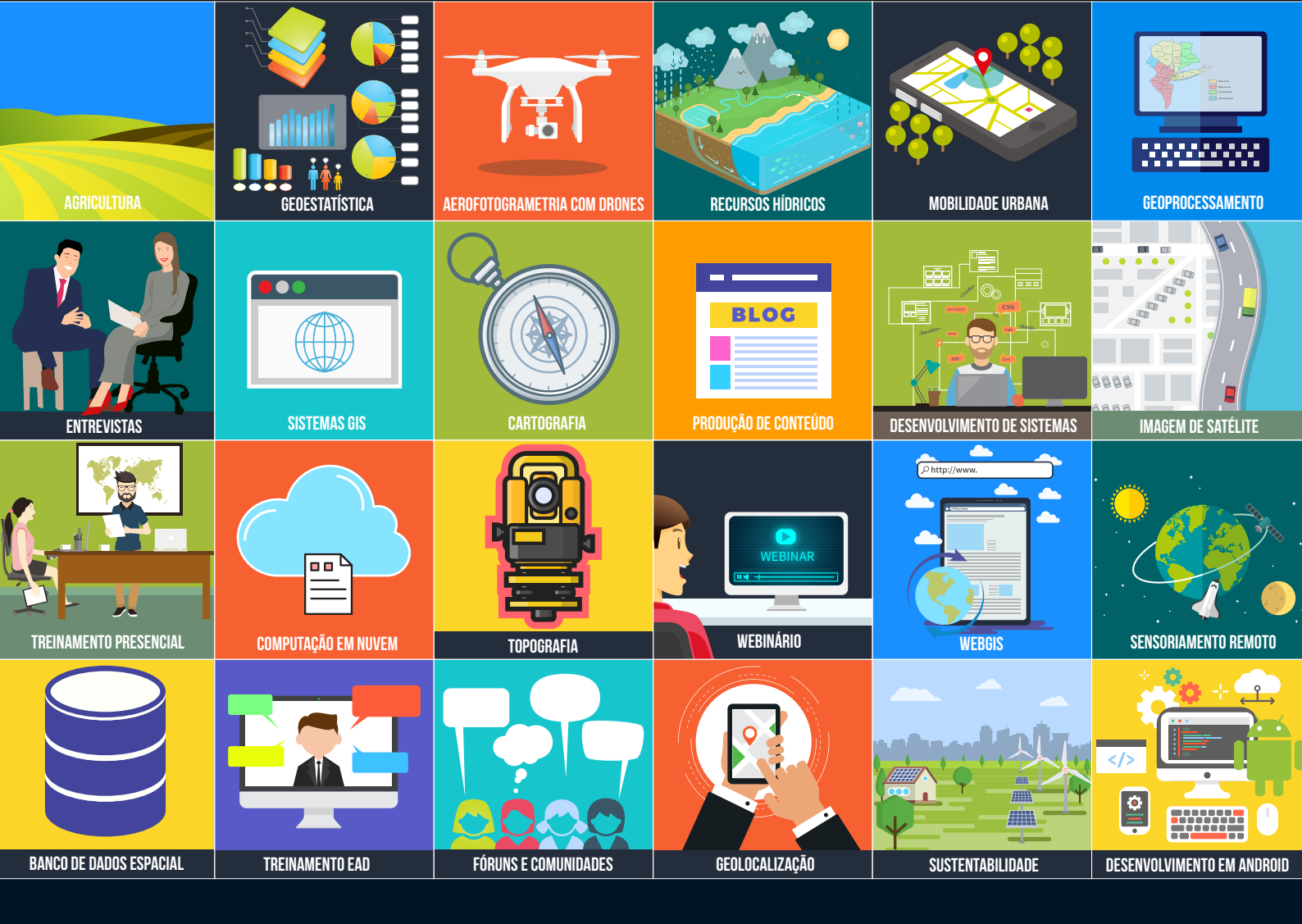

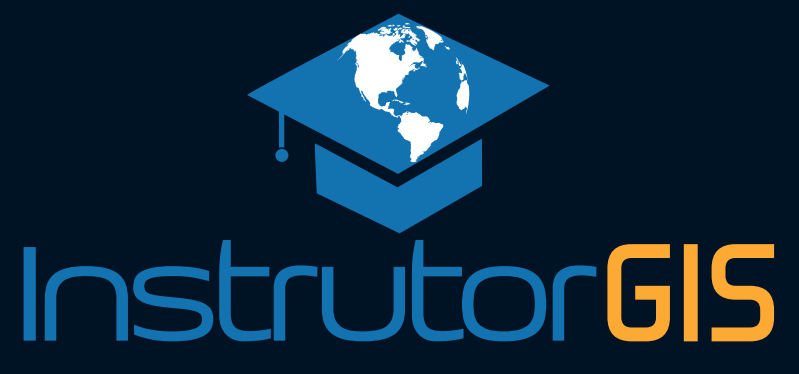

QGIS

# Criação de um ALIAS para as colunas da tabela

Jorge Santos 2019

# INTRODUÇÃO

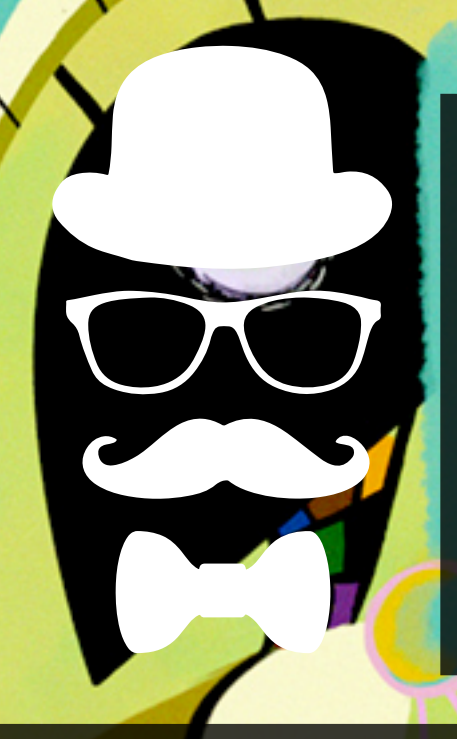

Como modificar o nome de uma coluna na Tabela de Atributos? Uma das grandes restrições do formato de dados **ESRI Shapefile** é o limite de no máximo dez caracteres para representar os nomes das colunas ou campos de uma tabela. Em casos específicos, precisamos sobrepor essa limitação, como é o caso das interpretações de variáveis de um determinado estudo que são orientadas por um dicionário de dados.

Felizmente, os Sistemas de Informação Geográfica (SIGs) modernos possuem a capacidade de "aplicar um disfarce" no cabeçalho das tabelas e assim "dar uma volta" na limitação de dez caracteres. Este recurso é conhecido como ALIAS e equivale ao nome fantasia de uma empresa.

Ter um máscara aplicada em determinadas colunas da Tabela de Atributos possui caratér informativo e intuitivo para pessoas que não fazem parte desse espectro do Geoprocessamento.

#### Salvar a configuração é uma necessidade

Já imaginou o prejuízo adquirido com a perda das configurações dos alias? Se este mecanismo foi pensado para facilitar a leitura das informações, então, é preciso manter as alterações a qualquer custo. Para preservar as cores, os rótulos e todos os ALIAS para os campos, devemos gerar o arquivo de configuração de estilo QML.

Aplique esta dica e salve as configurações de estilo para evitar o retrabalho.

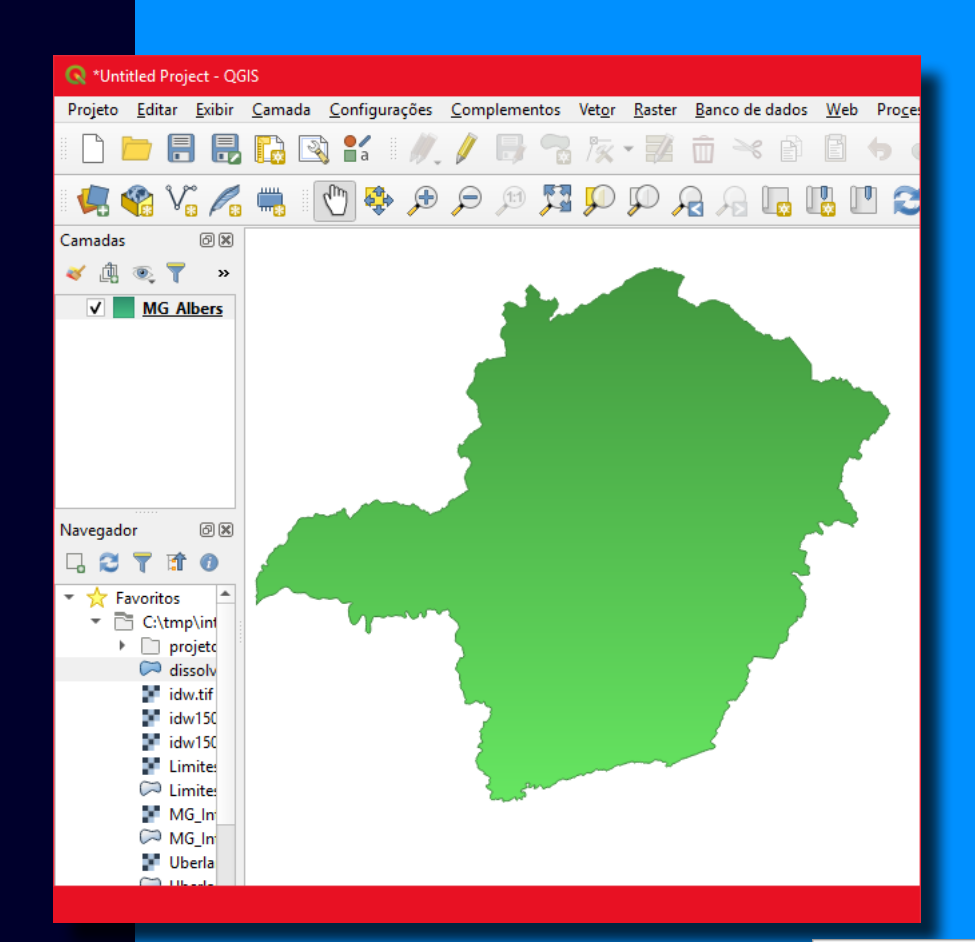

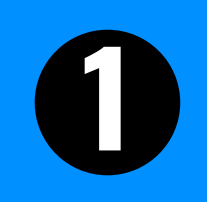

Para exemplificar a construção dos Alias para os campos de uma tabela, vamos tomar como exemplo o limite do estado de Minas Gerais no formato ESRI Shapefile.

3

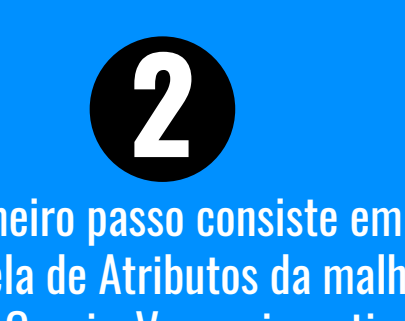

O primeiro passo consiste em abrir a Tabela de Atributos da malha de Minas Gerais. Vamos investigar a estrutura desta tabela.

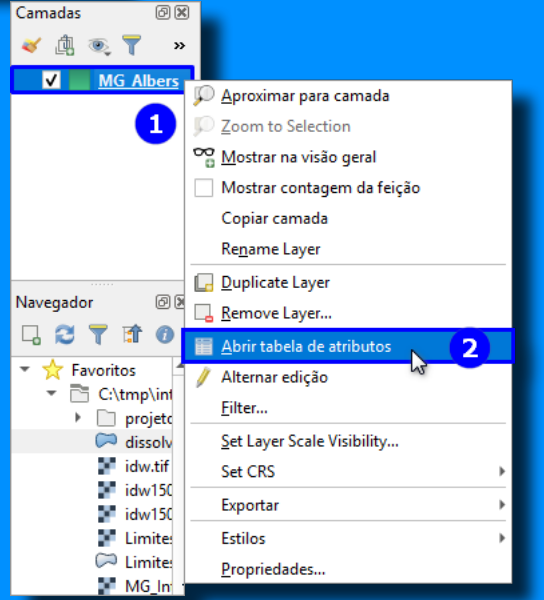

| MG_Albers :: Features Total: 1, Filtered: 1, Selected: 0 |                    |          |           |  |   |   |          |     |  |
|----------------------------------------------------------|--------------------|----------|-----------|--|---|---|----------|-----|--|
|                                                          | / 🕱 🖪 🎗            | 11 i × 0 | 🖹 l 🗞 🧮 📉 |  | T | 筆 | <b>8</b> |     |  |
| NOME GEOCODIGO                                           |                    | PROJECAO |           |  |   |   |          |     |  |
| 1                                                        | Minas Gerais       | 31       | Albers    |  |   |   |          | 51  |  |
|                                                          |                    |          |           |  |   | , |          |     |  |
|                                                          |                    |          |           |  |   |   |          |     |  |
| •                                                        | 🍸 Mostrar todas as | feições  |           |  |   |   |          | 8 📰 |  |

Esta é a tabela. Ela possui apenas os campos **NOME**, **GEOCODIGO** e **PROJECAO**. Com o ALIAS, podemos construir qualquer texto com espaços e acentuação.

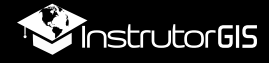

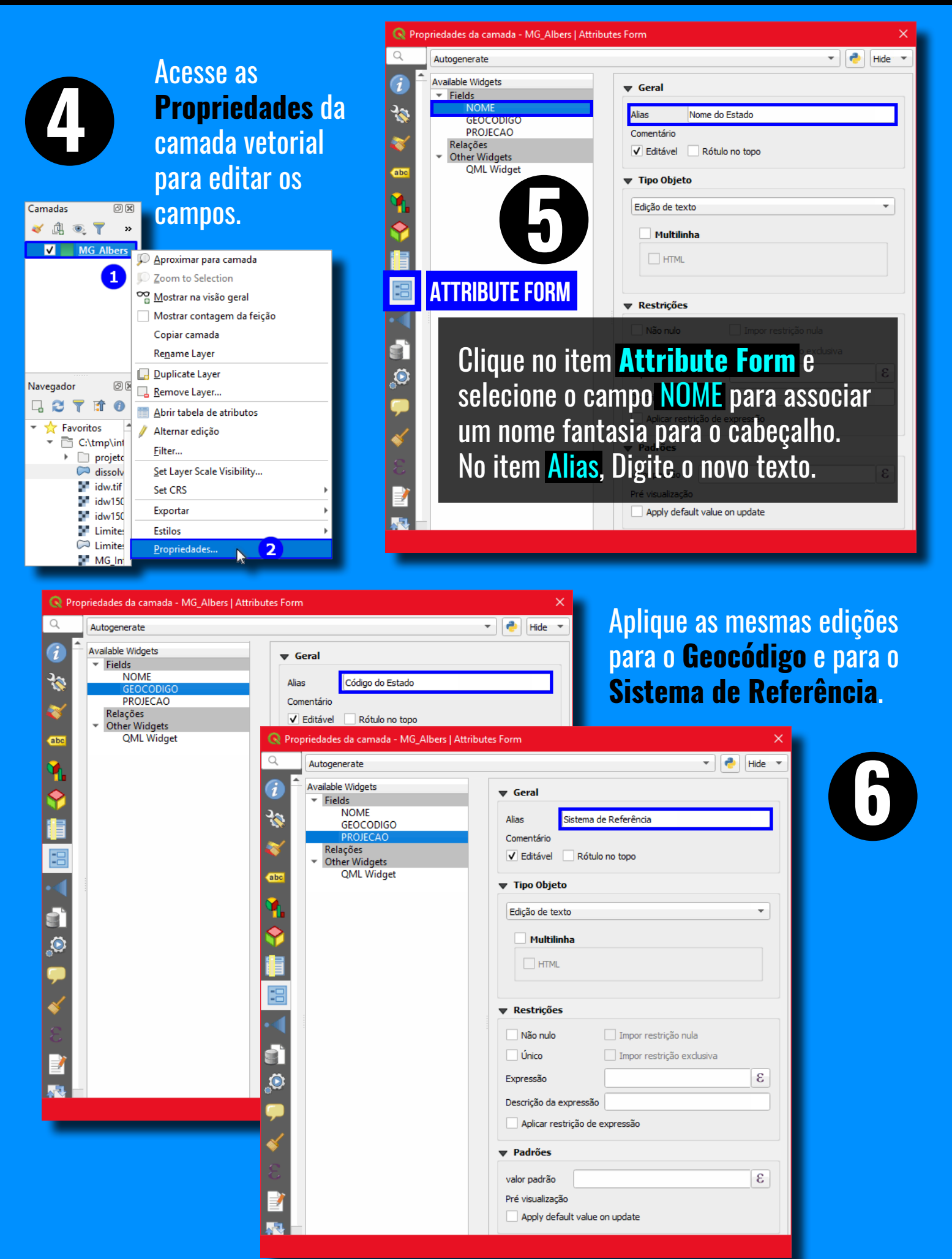

QGIS 3: Criação de um ALIAS para as colunas da tabela

4

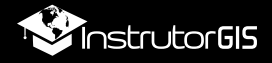

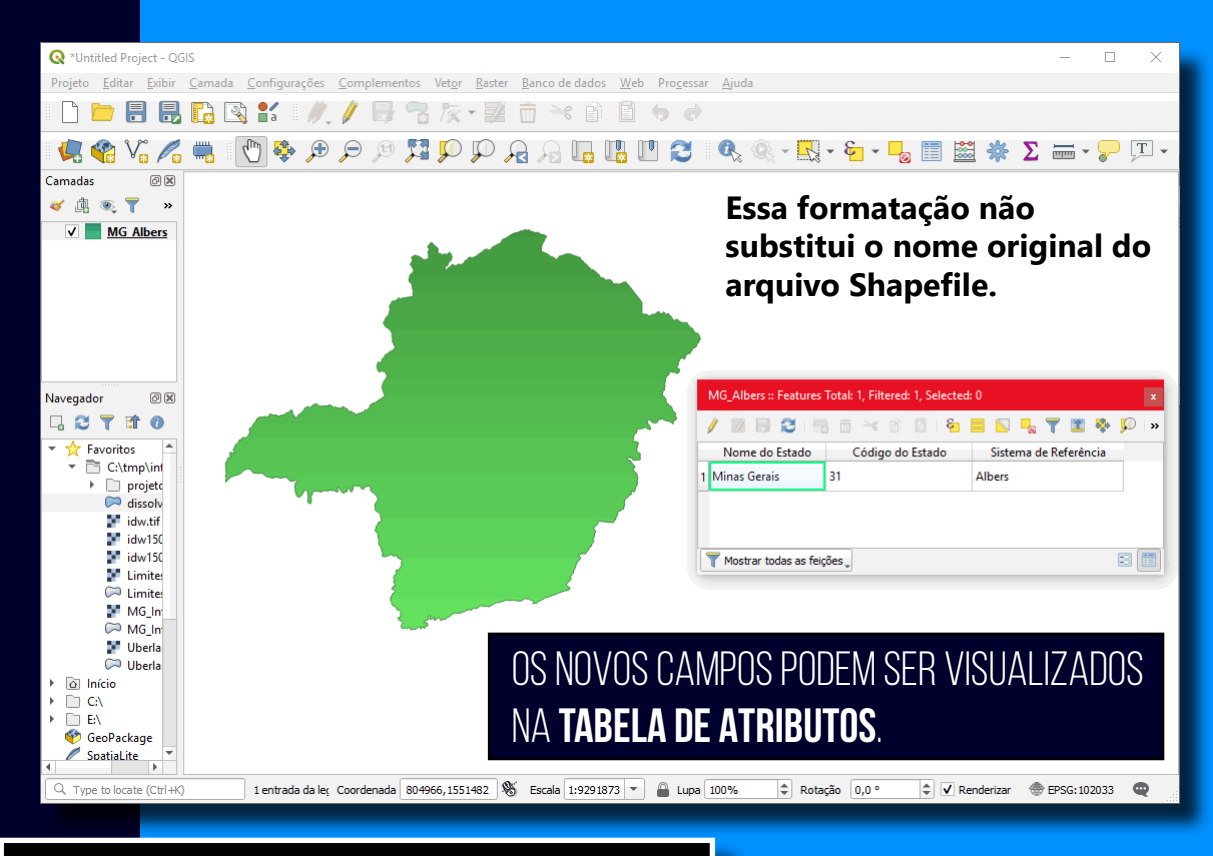

### Salvar Estilo QML

O nome fantasia para a camada dos estados está pronto. Resta salvar um arquivo de configuração de estilo para que essa modificação seja preservada evitando um novo ajuste toda vez que o vetor for adicionado no QGIS.

#### Esse arquivo de configuração é conhecido como **QML**.

A simbologia do vetor e os rótulos também serão salvos no estilo do QGIS QML.

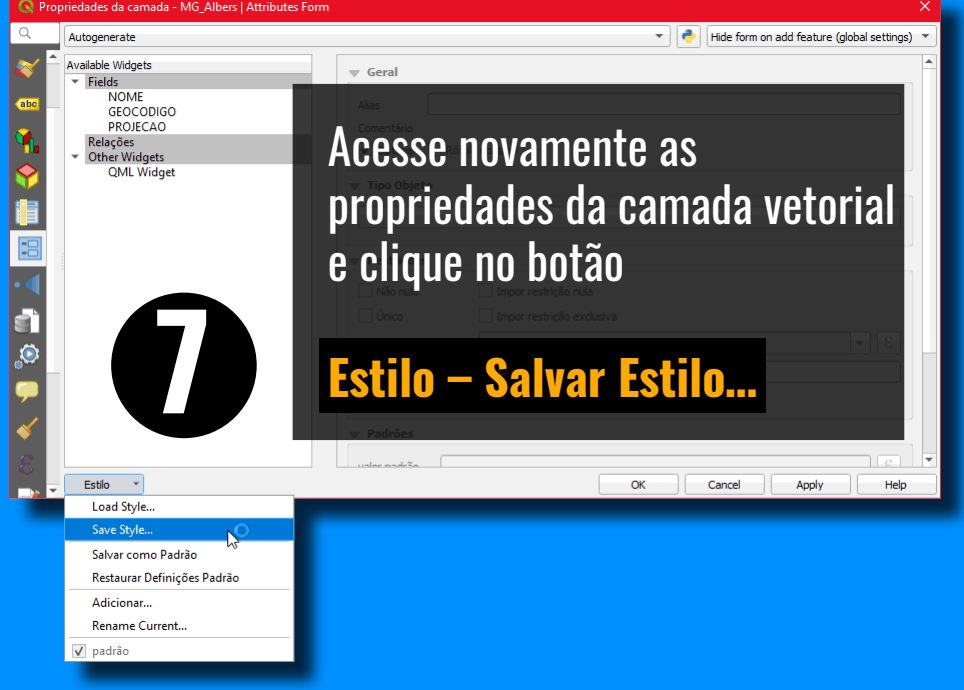

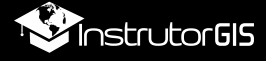

#### Pressione o botão com as reticências para selecionar o formato de estilo QML...

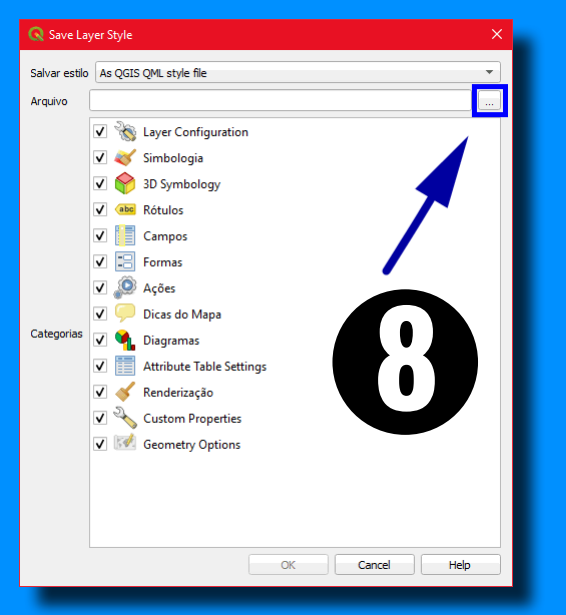

| 🔇 Criar ou selecionar um arquivo                                                                         |             |              |                     |         | ×      |
|----------------------------------------------------------------------------------------------------|-------------|--------------|---------------------|---------|--------|
| $\leftarrow \rightarrow$ $\checkmark$ $\uparrow$ $\frown$ $\checkmark$ $\land$ tmp $\rightarrow$ interpo | olacao      | ٽ ~          | Pesquisar interpola | cao     | P      |
| Organizar 🔻 Nova pasta                                                                                   |             |              |                     | -       | ?      |
| Area de Trabalhc ^ Documentos Downloads Imagens Músicas Objetos 3D Widos Disco Local (Cs) ≻              | ojeto       | dissolve.qml | E                   |         |        |
| Nome: MG_Albers.qml                                                                                      |             |              |                     |         | $\sim$ |
| Tipo: QGIS Layer Style F                                                                                 | ile (*.qml) |              |                     |         | ~      |
| ∧ Ocultar pastas                                                                                         |             |              | Salvar              | Cancela | r      |

...Digite o mesmo nome de arquivo Shapefile mantendo a extensão QML.

Pressione o botão **Salvar** e feche as propriedades da camada vetorial. Com esse ajuste, você pode fechar este projeto e abrir o dado em outros mapas. As configurações para o ALIAS serão restauradas para configuração padrão somente quando o arquivo QML for removido.

6

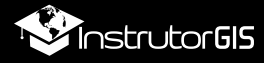

# NOSSO SUPER CURSO CHEGOU!

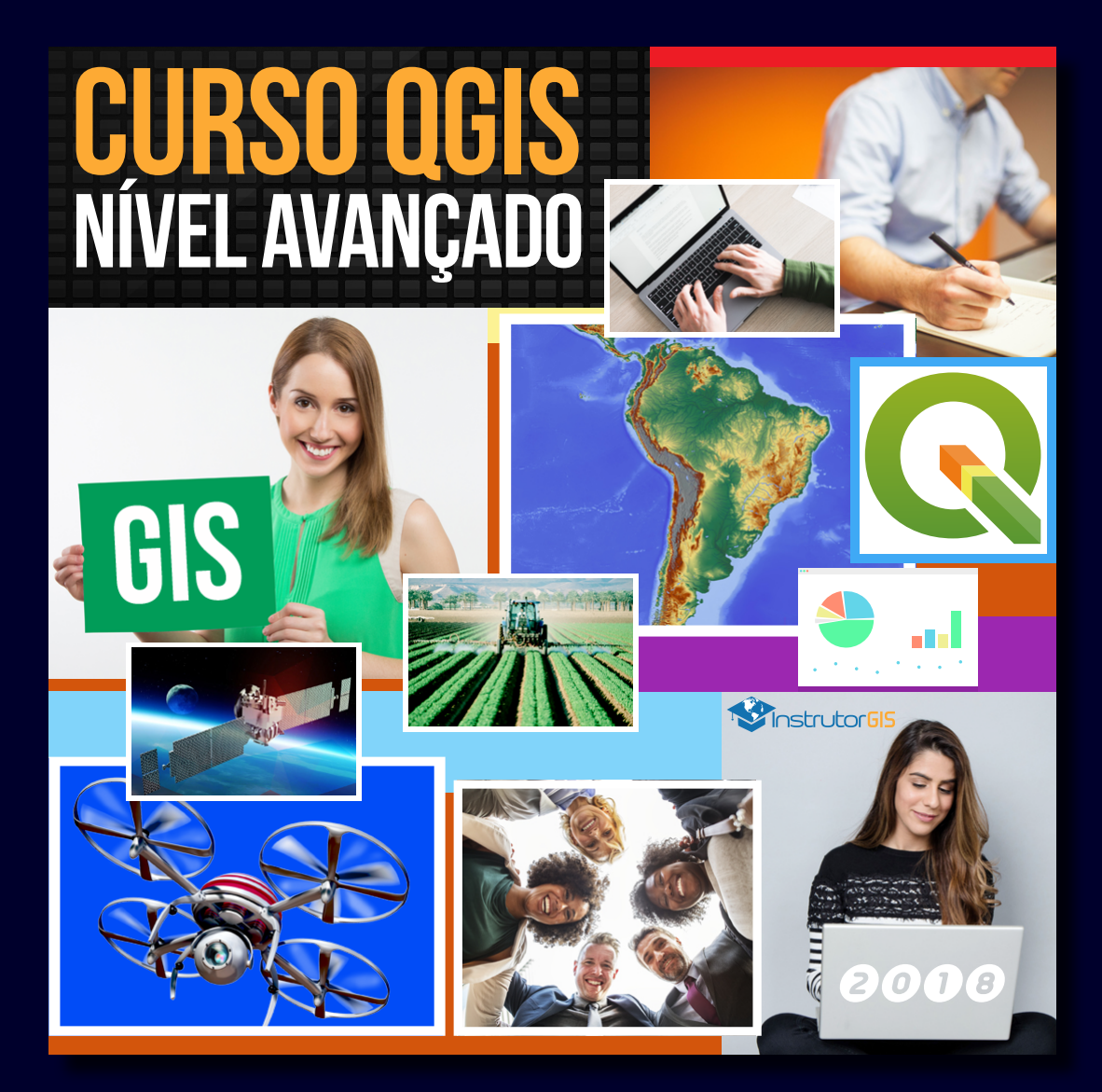

+ de 100 Videoaulas Material de Altíssimo Nível Certificado de 40 horas Acesso Vitalício Versão Online e Versão HD Acesso grátis para o curso de 2020!

## DISPONÍVEL NO SITE INSTRUTORGIS!

https://www.instrutorgis.com.br/courses-catalog/